# 1.JUASアカデミー参加お申込み手順

- (1) メールでご案内しております、URLをクリックしてください。https://www.juasseminar.jp/seminars/view/6422002
- (2) JUAS Seminar & Supportサイトの申込ページにリンクします。遷移しましたら、「お申し込み」ボタンをクリックします。

| eminar&Support<br>ミナー/会員企業サポー | Japan Users Assoc                                                            | ation of Information Systems                 |                                     | セミナー/全員企業サポー<br>> メンバー登録 > JUAS TOF                             |
|-------------------------------|------------------------------------------------------------------------------|----------------------------------------------|-------------------------------------|-----------------------------------------------------------------|
| オーブンセミ                        | ミナーを探す                                                                       | アカデミー/ラボ/企業内研修                               | JUASセミナーとは                          | はじめての方へ                                                         |
| OP > 【会員限定無料                  | ・アカデミー】個人情報                                                                  | &保護法について【録画配信】                               |                                     |                                                                 |
| 【会員限定無                        | <b>無料・アカデミ</b>                                                               | ー】個人情報保護法について                                | 【録画配信】 (6422002)                    | おすすめセミナー                                                        |
|                               | 50                                                                           | のページをPDFダウンロードする n相                          | 陽見積書をPDFダウンロードする                    | リスクマネジメントの本質と導入ノウ<br>ハウ実践講座〜WF型編〜【オンライ<br>ライブ】(10/26,10/27)     |
| UAS認定個人情報<br>改正法の概要につい        | 保護団体 対象事業者<br>て、個人情報保護委員                                                     | のみなさま限定の無料アカデミーです。個。<br>自会参事官補佐 浅野智亮氏にご説明いただ | 人情報保護法の基本および、令和2年<br>きます。ぜひご視聴ください。 | E セキュリティ・ポリシーの見直しの観<br>所(基礎編)【会場・オンライン同時<br>開催】(11/7)           |
| 日時                            | 2022年10月1日(:<br>2022年10月2日()<br>2022年10月3日()<br>2022年10月4日(;<br>2022年10月4日(; | E) 録画配信開始<br>3)<br>9)<br>V)<br>K)            |                                     | レガシーシステムからの脱却〜最新技術によるメインフレームの起長期的注<br>用【会場・オンライン同時開催】(11.<br>8) |
|                               | 2022年10月30日<br>2022年10月31日                                                   | (日)<br>(月) 録画配信終了                            |                                     | 録画視聴のご注意                                                        |
| 18.0T                         | 浅野智亮 氏<br>(個人情報保護                                                            | 委員会 参事官補佐 )                                  |                                     |                                                                 |
| 会場                            | オンライン配信                                                                      | (指定会場はありません)                                 |                                     | Co-lab-po(2階会議室                                                 |
| 対象                            | 会員限定                                                                         | 3                                            |                                     | 絶設利用にめたつての取                                                     |
| 開催形式                          | 録画視聴                                                                         |                                              |                                     | 受講権利                                                            |
| 定員                            | 無制限                                                                          |                                              |                                     | 一括制度の説明                                                         |
| 取得ポイント                        | ※JUASアカデミ                                                                    | ーはITC実践力ポイント対象セミナーではあり                       | )ません。                               | JUAS                                                            |
|                               |                                                                              | お申し込み ❷                                      | J                                   | sundar セミナー開催予定<br>ダウンロート                                       |
| 主な内容                          |                                                                              |                                              |                                     | JUAS<br>セミナーパンフレ                                                |

# 1.JUASアカデミー参加お申込み手順

(3) お申込み要領を確認の上、ページ下部よりログインしてください。

- すでにメンバー登録されている方「ログイン」→ <u>3ページ</u>へお進みください
- ・はじめてご利用の場合「新規メンバー登録」→ <u>7ページ</u>へお進みください

お申し込み お申し込み要領 お申し込みを希望される方は、ログイン、または新規会員登録の後、お申し込みください。 お申し込みを受理いたしましたら、申込確認メールを自動返信いたします。 ログイン ログイン、または新規メンバー登録の後、ヤミナーにお申し込みください。 メンバー登録されている方 初めてご利用の場合 > 新規メンバー登録 ※バスワードを忘れた方はこち

#### (4) お申込み要領を確認の上、必要事項を入力し、お申込みください。

|                                 | 2022年10月23日(日)<br>2022年10月24日(月)<br>2022年10月25日(火)<br>2022年10月26日(水)<br>2022年10月27日(木)<br>2022年10月28日(金)<br>2022年10月29日(土)<br>2022年10月30日(日) |     |                     |
|---------------------------------|----------------------------------------------------------------------------------------------------|-----|---------------------|
| 入金予定日                           | 2022年10月31日(月) 録画記信終了<br>・ 年 ・ 月 ・ 日<br>お支払期日までにご入金できない場合は、金予定日(お支払期日の3方月先まで)を入力ください                                                         |     |                     |
| ITC認定番号<br>(セミナー限定)             | ITCA認定ITCの方で知識ポイント取得を希望される方は入力ください                                                                                                    |     |                     |
| 受講権利チケットNo/<br>キャンペーンコードNo      | 枚数:                                                                                                    | ~ * | 無料アカナミーの<br>入力は不要です |
| 何をみてこのセミナ<br>ー・イベントを知りま<br>したか? | V           URL、紹介者、イベント名、その他の記述:                                                                                                    |     |                     |
| 通信權                             |                                                                                                    |     |                     |

(5) 顧客情報に変更がないか、ご確認ください。変更があれば、修正をお願いします。赤い「確認」ボタンをクリックします。

| 顧客情報をあわせて更新 | する                                                                       |
|-------------|--------------------------------------------------------------------------|
| *会員企業名      | <ul> <li>一般社団法人日本情報システム・ユーザー協会</li> <li>会員企業検索</li> <li>入カクリア</li> </ul> |
| 会社名(一般)     | 会員企業の方は入力しないでください。上記の「会員企業検索」ボタンで会社名を選択してください。                           |
| 会社部署        | 事務局                                                                      |
| 役職名         |                                                                          |
| 郵便番号        | -     住所自動入力       半角数字で入力してください。(例 xxx - xxxx)                          |
| * 住所        | <u>東京都</u><br>中央区日本橋堀留町2-4-3                                             |
| * 氏名        | 姓○○    名                                                                 |

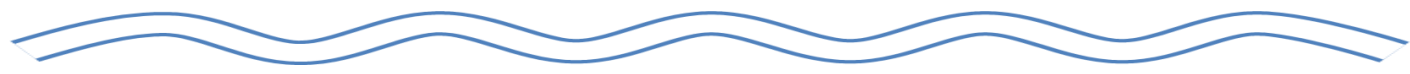

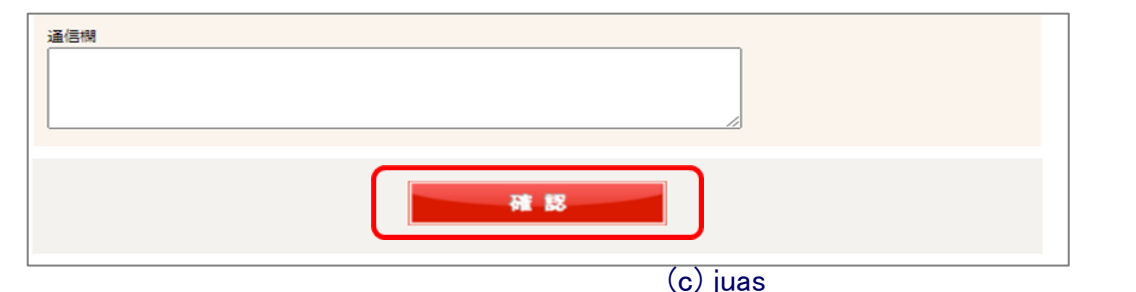

#### (6) お申込み内容をご確認ください。 間違いなければ、「上記内容で申し込む」をクリックして下さい。 訂正等がある場合は「戻る」ボタンで修正して下さい。

| お申し込み                           |                                                                              |
|---------------------------------|------------------------------------------------------------------------------|
| 、力内容をご確認のうえ                     | 、「上記内容で申し込む」ボタンを押して下さい。                                                      |
| 申込セミナー・イベン<br>ト                 | 【会員限定無料・アカデミー】個人情報保護法の改正内容とトピックス【オンラインライブ】<br>2020年9月30日(水) 15:00-16:30ライブ配信 |
| 申込金額                            | 0円                                                                           |
| 入金予定日                           |                                                                              |
| ITC認定 <del>番号</del><br>(セミナー限定) |                                                                              |
| 受講権利チケットNo/<br>キャンペーンコードNo      | 枚数:                                                                          |
| 何をみてこのセミナ<br>ー・イベントを知りま<br>したか? | URL、紹介者、イベント名、その他の記述:                                                        |
| 顧客情報をあわせて更新                     | <b>J</b> 2                                                                   |
| * 通知先メールアドレ<br>ス                | 記のアドレス                                                                       |
| 職責                              |                                                                              |
| 担当分野                            |                                                                              |
| 通信欄                             |                                                                              |
|                                 | ③ 戻る 上記内容で申し込む ●                                                             |

(7)お申込登録完了です。ご登録いただいたメールアドレスに登録完了のメール が送信されますのでご確認ください。変更等がございましたら、マイページより アクセスしてご変更ください。

(8)受講票は、マイページからもダウンロード可能です。

◆マイページログイン https://juasseminar.jp/customers/login

| 申込完了                                                             |
|------------------------------------------------------------------|
| お申し込みありがとうございます。                                                 |
| お申し込み内容の詳細は、ご登録メールアドレス宛てお送りいたしましたのでご確認ください。                      |
| マイページよりお申し込み内容をご確認いただけます。<br>請求書や受講票のダウンロードもマイページよりお願いいたします。     |
| ※確認メールが届かない場合は、<br>JUAS教育研修事業担当(seminar@juas.or.jp)までお問い合わせください。 |
| J U A S セミナー/会員企業サポートサイト トップページ<br>申し込み内容の確認・変更・キャンセルページ(マイページ)  |
|                                                                  |
| タウンロードはこちらから(マイページからもタウンロードが可能です)                                |
| 受 講 票<br>ダウンロード                                                  |

(1)初めてご利用の場合は、「新規メンバー登録」をクリックします

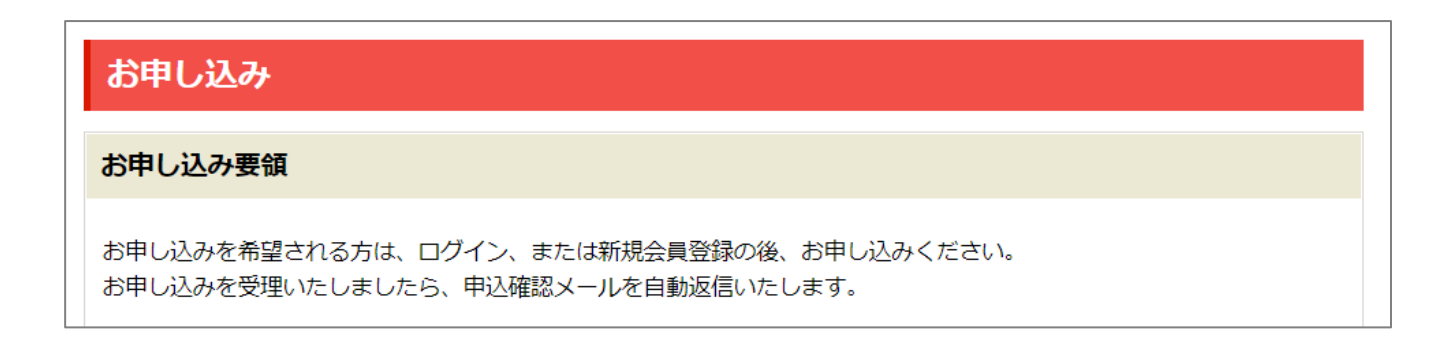

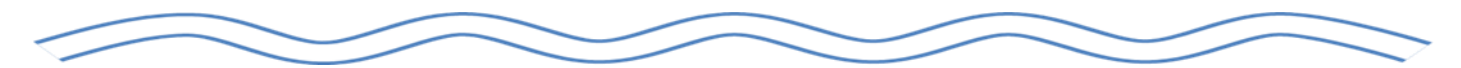

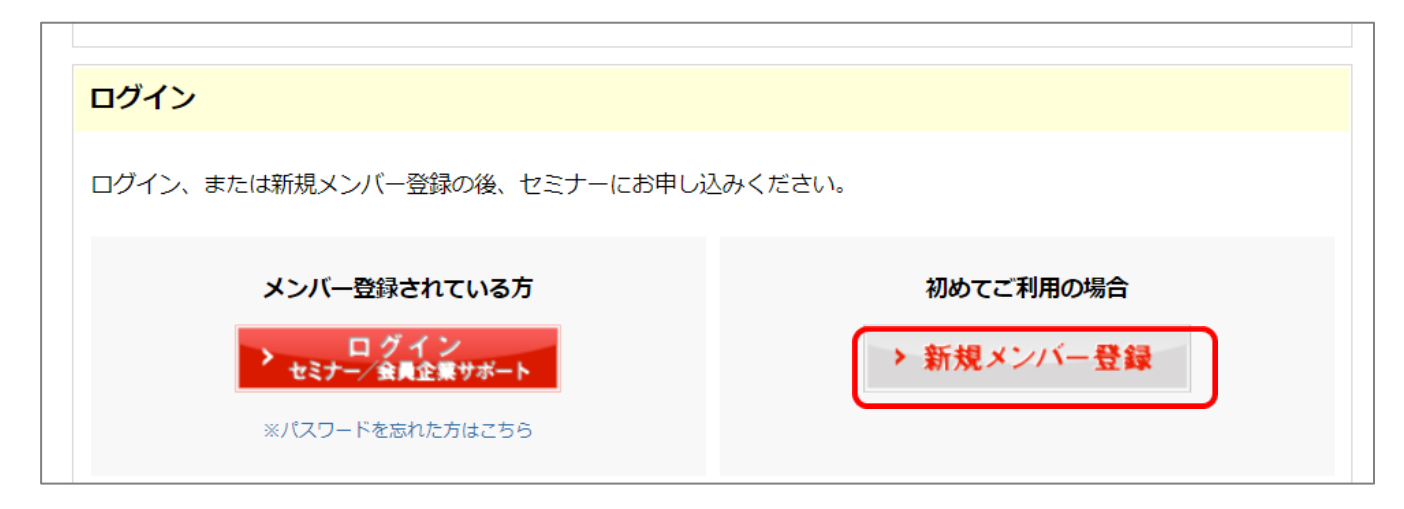

(2)個人情報のお取り扱いについてをお読みいたき、下記へ口をしてください

| 新規メンバー登録                                                                                                    |
|----------------------------------------------------------------------------------------------------|
| JUAS新規メンバー登録 お申し込みフォーム                                                                                                    |
| 個人情報のお取り扱いについて                                                                                                    |
| <ul> <li>一般社団法人日本情報システム・ユーザー協会では、本申し込みフォームから入力された個人情報を、以下の通り取扱います。</li> <li>1.利用目的について         <ol> <li>(1)セミナー・イベントの運営管理、(2)書類等の発送・販売管理、(3)請求書の発送、(4)当協会のセミナー・イベント・報告書・資料集などのご案内、(5)会員活動に関する諸連絡、のために使用させていただきます。(4)の利用は、お</li> </ol> </li> </ul> |
| 申し出があり次第中止いたします。<br>2. 提供、委託について<br>・第三者への個人情報の提供は行いません。<br>・セミナー・イベントの運営は、一部委託して実施する場合があります。                                                                                                    |
| 3. 個人情報の開示等について<br>ご本人からの求めにより、当協会が保有する開示対象個人情報の利用目的の通知、開示、内容の訂正・追加または削除、利用の停止・消去および第三者への提供の停止に応じます。下記の「問い合わせ先」までお問い合わせください。                                                                                                    |
| 4.提供の任意性について<br>お申し込みフォームへの個人情報の記入は任意ですが、ご記入いただけない項目がある場合には、お手続きおよびサ<br>ービス等の提供に支障が生じることがあります。                                                                                                    |
| JUAS 一般社団法人 日本情報システム・ユーザー協会<br>個人情報保護管理者:事務局長 佐藤 亘                                                                                                    |
| <問い合わせ先><br>苦情・相談恋ロ:事務局長 佐藤 亘<br>TEL:03-3249-4101<br>E-mail:juas@juas.or.jp                                                                                                    |
| □ 上記内容に同意する                                                                                                    |

#### (3)情報を入力し、「確認」ボタンをクリックてください。

#### \*は入力必須項目となります。

|                                | FAX番号            | -     -       半角数字で入力してください。(例 03 - xxxx - xxxx)                                                                                                    |
|--------------------------------|------------------|----------------------------------------------------------------------------------------------------|
|                                | * メールアドレス        | sec-nintei@juas.or.jp<br>sec-nintei@juas.or.jp<br>確認のためもう一度ご入力ください。                                                                                                    |
|                                | *ログインバスワード       |                                                                                                    |
| ・マイページをご登録いた<br>だいますと、1UASセミナー |                  | キョ英数子(キョボラを味く)混合の8文子以上を入力ください。ハスワートの使い回しが原因と思われる<br>被害が日本国内で確認されています。バスワードの使い回しは個人情報の潮洩やお客さまご自身の被害につ<br>ながってしまう危険がありますので十分なご注意をお願いします。                                                                                                    |
| に関するメールマガジンが<br>自動配信されます。      | * 通知先メールアドレ<br>ス | <ul> <li>✓上記のアドレス</li> <li>□上記以外 ※新規登録時には上記以外のみは不可</li> <li>✓</li> <li>✓</li></ul> |
| ・配信を希望されない場                    | <b>坐</b> 來目日     | [2020 ♥]年[9 ♥]月2 ♥]日                                                                                                    |
| 合は、「いいえ」を選択くだ                  | 職責               |                                                                                                    |
| <u>さい</u>                      | 担当分野             | ✓                                                                                                    |
|                                | * メルマガ配信         | ○□ いいえ (配信拒否)                                                                                                    |
|                                | □請求先情報を入力する      | ※受講者以外の請求先を指定したい場合はご入力ください。                                                                                                    |
|                                |                  | 神認                                                                                                    |

#### (4)入力内容を確認の上、「登録」ボタンを押してください。

| 新規メンバー登録         |                                      |
|------------------|--------------------------------------|
| 入力内容をご確認のうえ、     | 登録ボタンを押して下さい。                        |
| 会員企業名            |                                      |
| 会社名 (一般)         | JUAS                                 |
| 会社部署             | 事務局                                  |
| 役職名              |                                      |
| 郵便番号             | 103-0012                             |
| 住所               | 東京都東京都中央区日本橋堀留町 2-4-3日本橋堀留町 2 丁目ビル8F |
| 氏名               | 認定 局子                                |
| 氏名 (ふりがな)        | にんてい きょくこ                            |
|                  |                                      |
| * 通知先メールアドレ<br>ス | 上記のアドレス                              |
| 生年月日             | 2020年09月02日                          |
| 職責               |                                      |
| 担当分野             |                                      |
| メルマガ配信           | いいえ(配信拒否)                            |
|                  | 修正する                                 |
|                  |                                      |

(5)メンバー登録が完了すると、お申込み画面に戻ります。 本手順2ページからのご案内に従ってお申込みください。

| Support<br>Alg企業サポートサイト                                                                                                    | iation of Information Systems                                                                                                    |                                                                            | ▶ マイページ  | > JU |
|----------------------------------------------------------------------------------------------------|----------------------------------------------------------------------------------------------------|----------------------------------------------------------------------------|----------|------|
| ーブンセミナーを探す                                                                                                    | アカデミー/ラボ/企業内研修                                                                                                    | JUASセミナーとは                                                                 | はじめての方   | 5^   |
| お申し込み                                                                                                    |                                                                                                    |                                                                            |          |      |
| お申し込み要領                                                                                                    |                                                                                                    |                                                                            |          |      |
| お申し込みを希望さ<br>お申し込みを受理い                                                                                                    | れる方は、ログイン、または新規会員登録の<br>たしましたら、申込確認メールを自動返信い                                                                                                | 2後、お申し込みください。<br>いたします。                                                    |          |      |
| < <juasアカデミ< td=""><td>ー、JUASラボ(無料)をお申込みの方は下る</td><td>記のお支払は必要ありません&gt;&gt;</td><td></td><td></td></juasアカデミ<>                    | ー、JUASラボ(無料)をお申込みの方は下る                                                                                                    | 記のお支払は必要ありません>>                                                            |          |      |
| <ul> <li>※請求書はマイペー<br/>seminar@juas.or.jp</li> <li>※ セミナー・ラボの</li> <li>※お支払期日以降で</li> <li>※銀行への振込控を</li> <li>※セミナー・イベン</li> </ul> | ジよりWEB請求書を印刷してご利用くださ<br>までWEB請求書に記載している請求書番号<br>りご入金は、開催初日までにお願いしておりき<br>入金予定される場合は「入金予定日」欄にE<br>もって、領収書とさせていただきます。<br>トの内容・構成等は断りなく変更する場合か | もい。(紙での講求書をご希望の場合は、<br>ゆをご記入のうえご連絡願います。)<br>ます。<br>3付を入力してください。<br>がございます。 | E-mail : |      |
| <セミナーのキャン<br><b>&lt;&lt;オンラインセミ</b><br>お申込みいただいた                                                                                  | セルについて><br>ナーに関するキャンセル規定は各講座内容よ<br>セミナーにつきましてはお振り込みの有無に                                                                                     | とりご確認ください>><br>ご関わらず、土日祝を含む1週間前より下                                         | 記のキャンセル料 |      |

## 2.ご視聴 および 資料ダウンロードの方法について <JUAS Seminar & Support マイページょり可能です>

## ▼マイページログイン

#### >>https://www.juasseminar.jp/customers/login

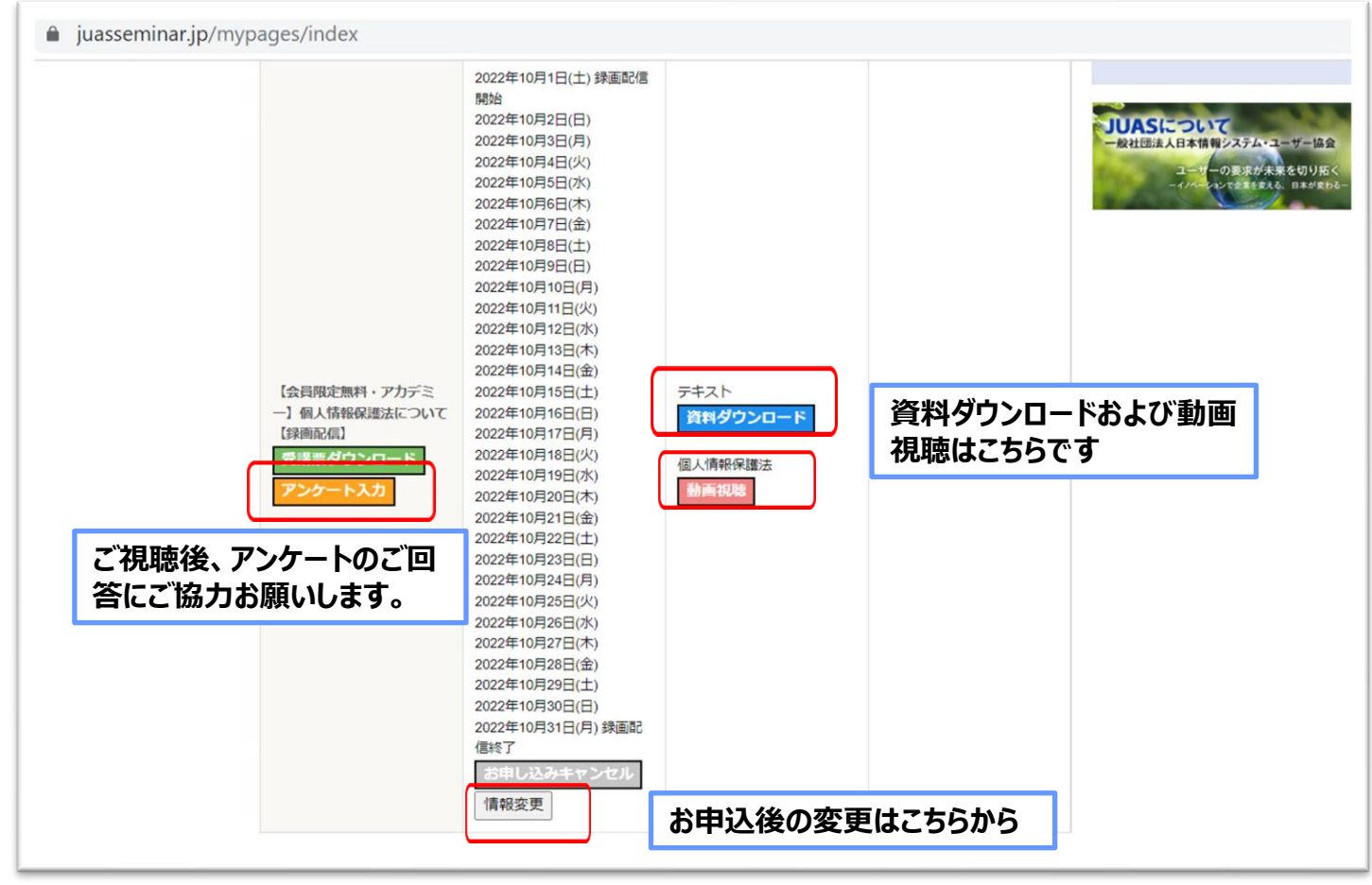

## **3.JUAS Seminar & Support マイページ** 参考~JUASセミナーに関するメールマガジン配信停止方法~

★マイページをご登録いただいますと、JUASセミナーに関するメールマガジンが 自動配信されます。配信停止はマイページ内の「メンバー情報変更」よりお願いします。

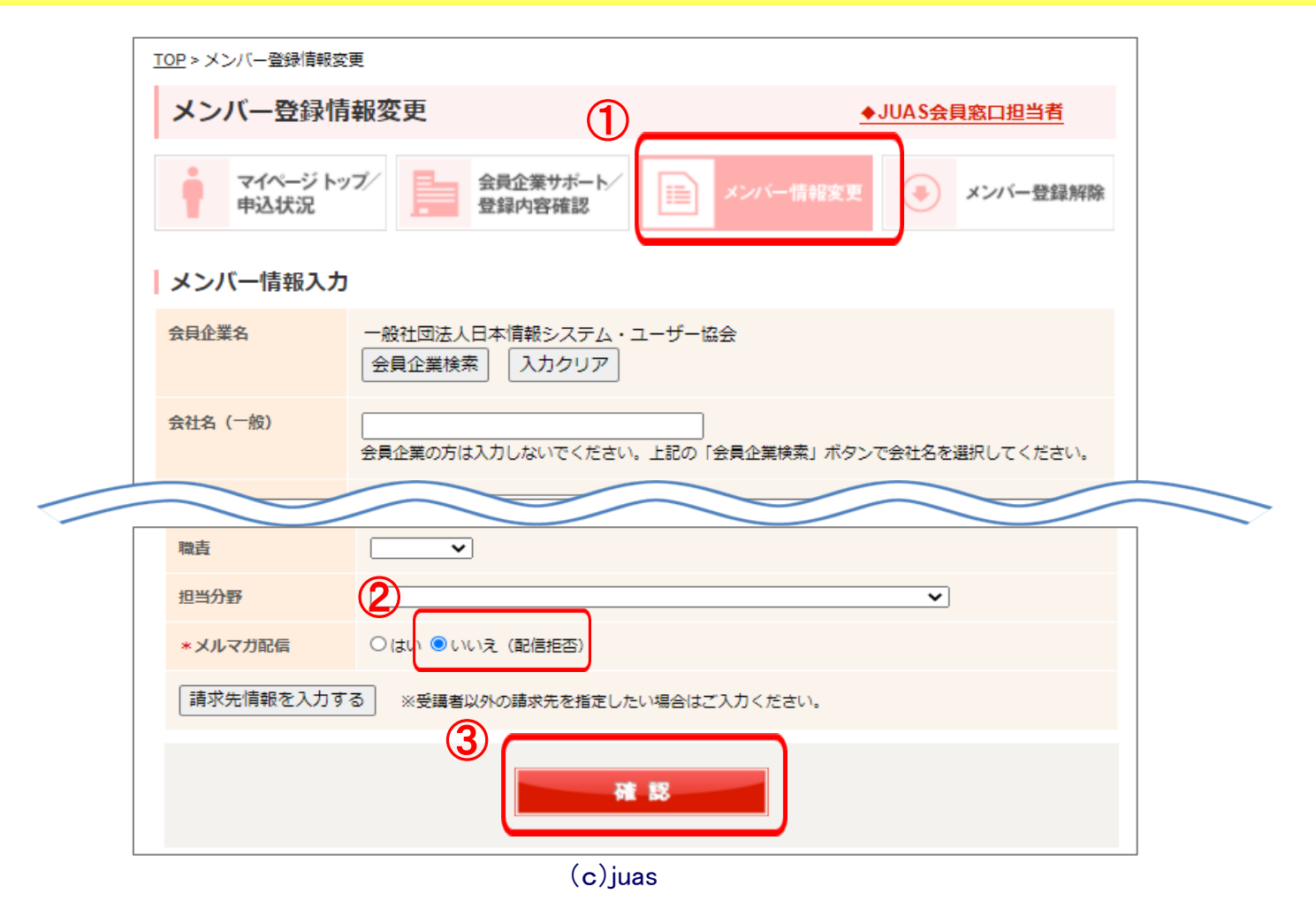